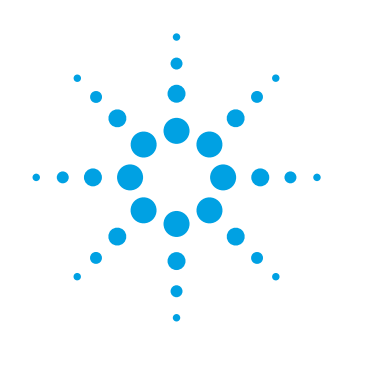

Beginning with release 16.0 of the 89600 VSA software, Option BHB ( UWB Modulation Analysis) will be discontinued.

# **Option BHB Multiband-OFDM Modulation Analysis 89600 Vector Signal Analysis Software**

# Self-Guided Demonstration

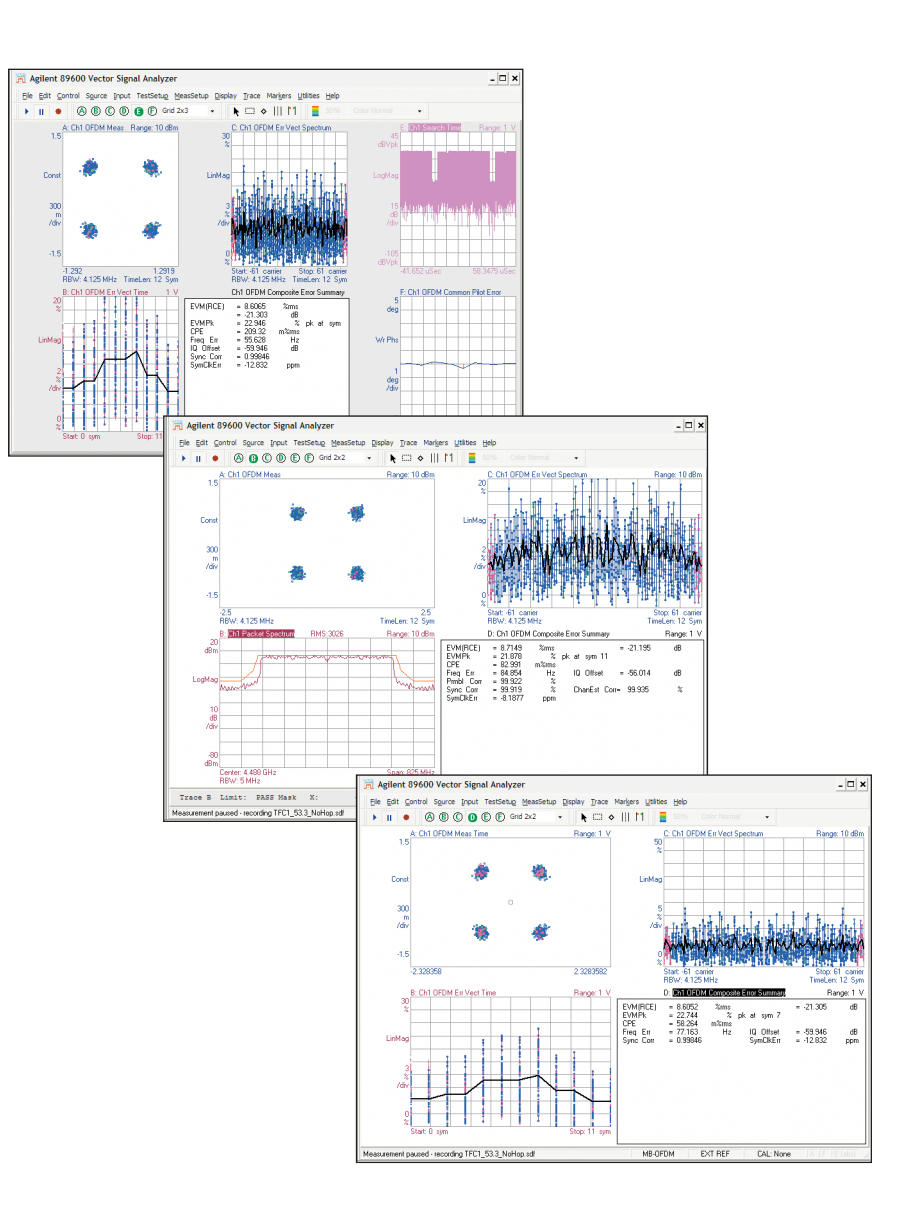

### **Table of Contents**

| WiMedia Alliance Ultra-Wideband<br>Physical Layer Overview |
|------------------------------------------------------------|
| Adopting the Best Measurement<br>Approach                  |
| Setting Up the Demonstration $\ldots \ldots 6$             |
| Self-Guided Demonstration                                  |
| measurements8                                              |
| Basic digital demodulation14                               |
| Advanced digital demodulation18                            |
| Summary 22                                                 |
| Timing Diagram 23                                          |
| Glossary                                                   |
| References                                                 |
| Related Literature25                                       |
| Web Resources25                                            |
| Support, Services, and Assistance 26                       |

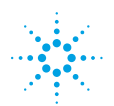

# **Agilent Technologies**

### WiMedia Alliance Ultra-Wideband Physical Layer Overview

The WiMedia® Alliance defines and supports the ultra-wideband (UWB) common radio platform, which is designed for use in wireless personal area networks (WPAN). The standard defined by the WiMedia Alliance defines the physical (PHY) and media access control (MAC) layers for the UWB common radio platform. The specification published by the WiMedia Alliance is the WiMedia PHY Test Specification. The ISO specifications that are based on the WiMedia Alliance specification are ECMA-368 and ECMA-369.

Certified Wireless USB is an extension to existing wired USB that uses the WiMedia UWB common radio platform. It will provide the functionality of existing USB but will do so without the need for wires, at target data rates of 480 Mb/s at 3 meters, and 110 Mb/s at 10 meters. Certified Wireless USB will initially be employed by consumer electronic devices, PC peripherals, and mobile devices.

The specification promoted by the WiMedia Alliance is based on Multiband Orthogonal Frequency Division Multiplexing (MB-OFDM). It is one of the two proposals that were presented to the IEEE working group 802.15, task group 3a (802.15.3a). The supporting organizations behind each of the two proposals now continue to promote them outside of the IEEE task group. This is done through the WiMedia Alliance, for MB-OFDM based UWB, and the UWB Forum, for Direct Sequence UWB (DS-UWB). This technical overview will focus on the PHY layer of MB-OFDM UWB.

The ECMA-368 standard specifies UWB operation in the frequency range of 3.10 to 10.60 GHz, for unlicensed operation. In this range are 14 bands, each 528 MHz wide. The lower (in frequency) 12 bands are grouped into four groups of three bands each, and the upper two of the 14 bands are grouped into a fifth group. The sixth band group consists of bands 9 to 11, which overlap band groups 3 and 4. For any one symbol transmitted, the

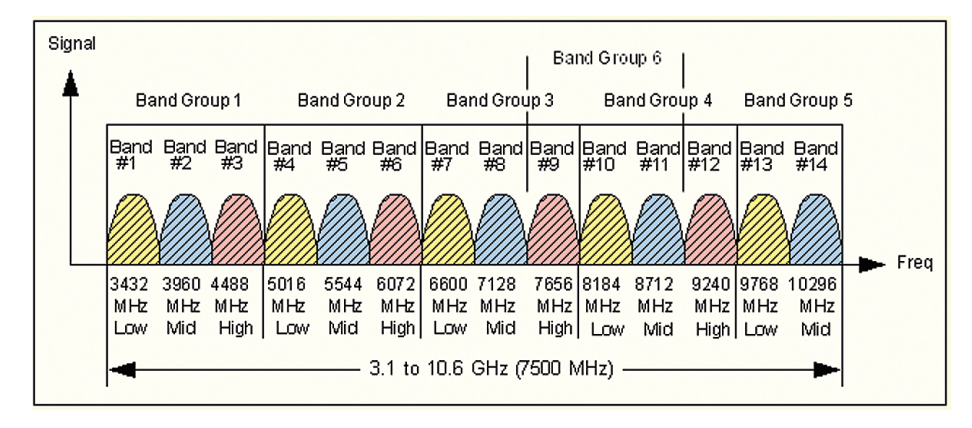

Figure 1. Frequency band plan for UWB band groups.

### WiMedia Alliance Ultra-Wideband Physical Layer Overview (continued)

occupied bandwidth of the signal is nominally 528 MHz. However, the signal may hop in frequency according to predetermined patterns referred to as Time-Frequency Codes (TFCs). Certain TFCs have the signal hop to a different center frequency on every symbol. The data rates of devices that conform to the standard are from 53.3 Mb/s to 200 Mb/s, with data rates above 200 Mb/s being optional. In the 528 MHz bandwidth signal, the OFDM structure is as follows. The signal has a total of 122 useful subcarriers, with a spacing of 4.125 MHz between each. Ten of the subcarriers are guard subcarriers; five are on the lower-frequency edge of the signal, and five are on the upper-frequency edge of the signal. The guard subcarriers are implemented to ensure compliance with regulatory conditions such as minimum occupied bandwidth, and their power levels are adjusted accordingly. Twelve pilot carriers are distributed in frequency within the signal. Their locations in the frequency domain are defined in the standard (see Figure 3) and do not change from symbol to symbol. The remaining 100 subcarriers are data-bearing.

|        |                | Time-Frequency Cod           | es (TFC) | (j |        |         |        |      |
|--------|----------------|------------------------------|----------|----|--------|---------|--------|------|
| TFC    | Band<br>Group  | Base<br>Sequence<br>Preamble |          | В  | and Ho | oping S | equenc | e    |
| 1      | 1              | 1                            | 1        | 2  | 3      | 1       | 2      | 3    |
| 2      |                | 2                            | 1        | 3  | 2      | 1       | 3      | 2    |
| 3      |                | 3                            | 1        | 1  | 2      | 2       | 3      | 3    |
| 4      |                | 4                            | 1        | 1  | 3      | 3       | 2      | 2    |
| 5      |                | 5                            | 1        | 1  | 1      | 1       | 1      | 1    |
| 6      |                | 6                            | 2        | 2  | 2      | 2       | 2      | 2    |
| 7      |                | 7                            | 3        | 3  | 3      | 3       | 3      | 3    |
| 8      |                | 8                            | 1        | 2  | 1      | 2       | 1      | 2    |
| 9      |                | 9                            | 1        | 3  | 1      | 3       | 1      | 3    |
| 10     |                | 10                           | 2        | 3  | 2      | 3       | 2      | 3    |
|        |                |                              | in Ca    |    |        |         |        |      |
| 5      | 5              | 5*                           | 13       | 13 | 13     | 13      | 13     | 13   |
| 6      |                | 6*                           | 14       | 14 | 14     | 14      | 14     | 14   |
| 8      |                | 8*                           | 13       | 14 | 13     | 14      | 13     | 14   |
| * Only | 5, 6 and 8 are | defined.                     |          |    |        |         |        | 2023 |
|        |                | Color codes:                 | Low      |    | Mid    |         | High   |      |

Figure 2. Example TFC hopping sequences.

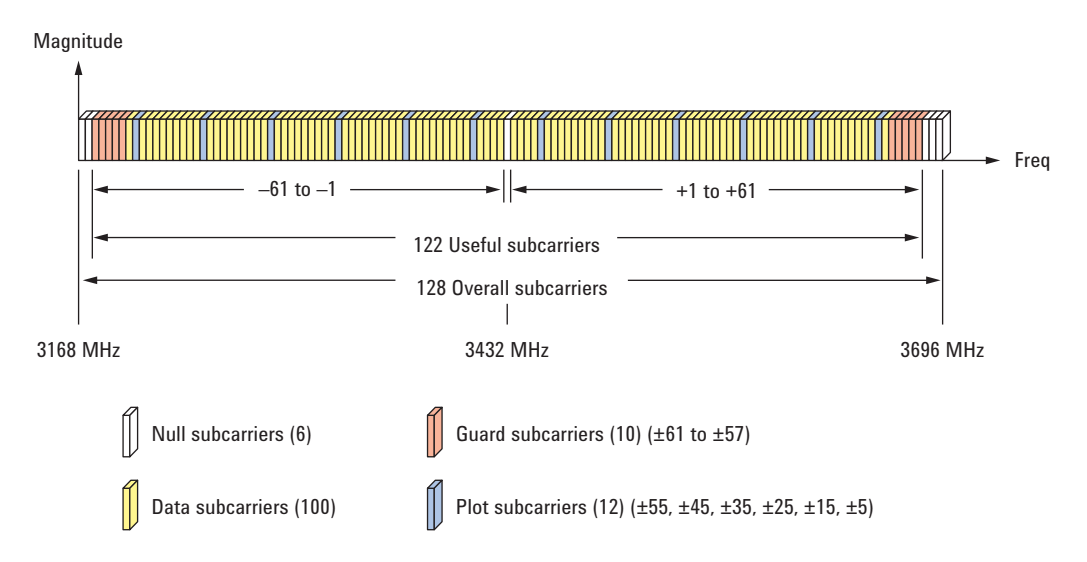

Figure 3. Frequency-domain structure of UWB OFDM signal.

### WiMedia Alliance Ultra-Wideband Physical Layer Overview (continued)

The MB-OFDM standard allows for several modulation schemes to transmit data over the 100 data-bearing subcarriers. QPSK modulation is used on the subcarriers for data rates up to 200 Mb/s, with different coding rates used to achieve different data rates. For the 320 Mb/s, 400 Mb/s, and 480 Mb/s data rates, a dual-carrier modulation (DCM) scheme is employed. DCM is a technique where bits are organized into groups of four. Each group of 4 bits is then mapped onto two separate constellation maps. Their structure is very similar to a 160AM constellation. Each 160AM constellation is then modulated onto two subcarriers, with one subcarrier located 50 subcarriers away from the other. Since subcarriers with this separation are approximately 206 MHz apart, the probability that both points will suffer from fading simultaneously is reduced, and diversity loss is reduced.

As with many other OFDM-based technologies, UWB mitigates effects of multi-path interference through the use of padding and extending. Instead of using symbol padding, however, zero padding is used. The IFFT and FFT period of a symbol is 242.42 ns long, and the zero-padded suffix is 70.08 ns long. Thus, the total symbol length is 312.5 ns. In addition to minimizing the effects of multi-path interference, the zero-padded suffix allows the transmitter and receiver some time to switch between the hopped center frequencies of the TFC employed.

From a frame structure perspective, MB-OFDM UWB is similar to other wireless networking formats. The general physical layer frame contains a preamble, a header, and a payload (see the Timing Diagram on page 26). The preamble, or PLCP Preamble, provides timing synchronization and channel estimation. A standard preamble or a shorter burst preamble may be used. The header, or PLCP header, contains information such as the rate and length of the payload to follow, the MAC header, and tail and parity bits. The header is always sent at 39.4 Mb/s, regardless of the data rate of the payload. The payload, or PSDU, contains the frame payload, of variable length, and check and pad bits. Its data rate can vary among the values mentioned above.

The standard PLCP preamble is used by the receiver for packet/frame synchronization and channel estimation. Packet/frame synchronization provides coarse frequency estimation of the carrier and coarse symbol timing; the channel estimation portion of the preamble provides fine estimation of the carrier frequency, symbol timing, and frequency response of the channel. The burst preamble is used in a streaming mode, where bursts of packets are sent consecutively. separated only by a short time interval, known as the minimum inter-frame separation time (pMIFS). The structure of the burst preamble is identical to the structure of the standard preamble: a packet/frame synchronization part followed by a channel estimation part. The packet/frame estimation portion of the burst preamble is half as long as the equivalent portion in the standard preamble. The channel estimation portions of the burst and standard preambles are of the same length.

The MB-OFDM standard continues to evolve in consideration of new data rates and interference mitigation.

### Adopting the Best Measurement Approach

The 89600 VSA software, with Multiband-OFDM Modulation Analysis, is ideal for the analysis and troubleshooting of the complex, widebandwidth, and time-varying nature of UWB MB-OFDM signals. Combined with Infiniium oscilloscopes, it covers all frequency ranges as defined by the WiMedia Alliance standard. It can also analyze and demodulate signals modulated with any of the ten possible TFCs over any of the band groups, with automatic or manual TFC detection. The mandatory data rates, as well as the optional higher data rates, are supported, allowing the designer to test the maximum throughput of the

device, up to 480 Mb/s. For these higher data rates, modulation analysis of DCM and the use of burst preambles are supported. If the system or device under test is a non-hopping MB-OFDM signal, it can be examined by de-selecting Frequency Hopping Analysis on the Advanced tab of the DemodProperties dialog box. Other useful Advanced tab troubleshooting capabilities include analyzing time-scaled baseband signals that are hopped at final frequencies.

When measuring and troubleshooting digitally modulated systems, it is tempting to go directly to digital

demodulation and the measurement tools. It is usually better to follow a measurement sequence: one that begins with basic spectrum measurements and continues with vector (combined frequency and time) measurements before switching to basic digital modulation analysis and finally to advanced and/or standard specific analysis. This sequence of measurements is especially useful because it reduces the chance that important signal problems will be missed.

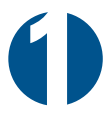

Spectrum and time domain measurements Get basics right, find major problems

Basic digital demodulation Signal quality numbers, constellation, basic error vector measurement

Advanced digital demodulation Find specific problems and causes

Figure 4. Measurement and troubleshooting sequence used in this guide.

# Step 1: Spectrum and time domain measurements

These measurements evaluate the basic parameters of the signal, the parameters that must be correct for demodulation to take place. Parameters such as center frequency, bandwidth, symbol timing, power, and spectral characteristics are investigated.

#### **Step 2: Basic digital demodulation**

These measurements evaluate the quality of the constellation. Along with a display of the constellation, they include static parameters such as: EVM, I/Q offset, frequency error, and symbol clock error.

Step 3: Advanced digital demodulation

These measurements are used to investigate the causes of errors uncovered in the basic modulation parameters, particularly EVM errors. These include dynamic parameters such as: Error vector frequency, error vector time, and pilot phase error.

# **Setting Up the Demonstration**

#### Table 1. System requirements

The 89600 VSA software requires a PC connected via USB, GPIB or LAN I/O to a supported Agilent platform, including oscilloscopes, logic analyzers, and simulation software. For a list of supported platforms, see the *Hardware Measurement Platforms Data Sheet*, 5989-1753EN. To run the demonstration, either a laptop or desktop PC may be used as long as it meets or exceeds the following minimum requirements. In addition, you may run this demonstration in the supported oscilloscope itself: <sup>1</sup>

| Operating system  | Microsoft <sup>®</sup> Windows <sup>®</sup> XP Professional,<br>Service Pack 2                                   | Microsoft® Windows® Vista Business,<br>Enterprise, or Ultimate                                                   |
|-------------------|----------------------------------------------------------------------------------------------------|----------------------------------------------------------------------------------------------------|
| CPU               | > 1700 MHz Pentium <sup>®</sup> or<br>AMD-K6 <sup>®</sup> > 2 GHz recommended                                    | 1 GHz 32-bit (x86)<br>> 2 GHz recommended                                                                        |
| RAM               | 512 MB<br>1 GB recommended for oscilloscopes<br>with optional memory                                             | 1 GB<br>2 GB recommended for oscilloscopes<br>with optional memory                                               |
| Video RAM         | 4 MB (16 MB recommended)                                                                                         | 125 MB (512 MB recommended)                                                                                      |
| Hard disk space   | 512 MB available                                                                                                 | 512 MB available                                                                                                 |
| Additional drive  | CDROM to load the software; license transfer requires 3.5-inch floppy drive, network access, or USB memory stick | CDROM to load the software; license transfer requires 3.5-inch floppy drive, network access, or USB memory stick |
| Interface support | LAN, GPIB, or USB                                                                                                | LAN, GPIB, or USB                                                                                                |

1 For best immunity from electrostatic discharge (ESD), use a desktop PC.

#### Table 2. Software requirements

| Version | 89600 v10.0 required for full functionality described                      |
|---------|----------------------------------------------------------------------------|
| Options | (89601A, 89601AN only)                                                     |
| - 200   | Basic vector signal analysis                                               |
| - 300   | Hardware connectivity (required only if measurement hardware will be used) |
| - BHB   | Multiband-OFDM modulation analysis                                         |

### Setting Up the Demonstration (continued)

| Instructions                                                         | Navigation                                                                                                    |
|----------------------------------------------------------------------|----------------------------------------------------------------------------------------------------|
| Preset the analyzer                                                  | Click File > Preset > Preset All<br>Note: Using Preset All will cause all saved user<br>state information to be lost. If this is a concern,<br>save the current state before using Preset All.<br>Click File > Save > Setup<br>Note: The Menu/Toolbars, Display Appearance,<br>and User Color Map may also be saved in a<br>similar way. |
| Recall the simulated UWB<br>MB-OFDM signal<br>MBOFDM_TFC6_480Mbs.sdf | Click File > Recall > Recall Recording<br>Navigate to the directory which contains the<br>signal C:\Program Files\Agilent\89600 VSA\<br>Help\ Signals\ MBOFDM_TFC6_480Mbs.sdf                                                                                                    |
| Begin replay of the recording                                        | Click <b>Control &gt; Restart</b><br>Or, alternatively, click ► <i>(toolbar, left side)</i>                                                                                                    |

### Table 3. Frequency and time domain setup

#### Notes

The size of the display window can be changed as desired. It may be useful to enlarge the display window (click and drag, as with any standard window) to see fine structure in a time domain or frequency domain display.

| Start the measurement     | Click <b>Restart</b> (► <i>toolbar, left side</i> )<br>the analyzer will playback and measure the<br>signal, starting at the beginning of the recording<br>each time <b>Restart</b> is clicked.<br>Note: The analyzer defaults to the span used to<br>record the signal, and an overlap (governs the<br>speed of signal playback) of 90%. |
|---------------------------|----------------------------------------------------------------------------------------------------|
| Temporarily halt playback | Click <b>Pause</b> ( <b>11</b> <i>toolbar, left side</i> )<br>Click it again to resume playback from the point<br>where it was paused                                                                                                    |

If you wish to see what portion of the recording is currently selected for analysis, you can bring up the player window by selecting **Control > Player**. This window provides both a graphical and numeric indication of the current analysis location in the recording.

# **Self-Guided Demonstration**

Spectrum and time domain measurements

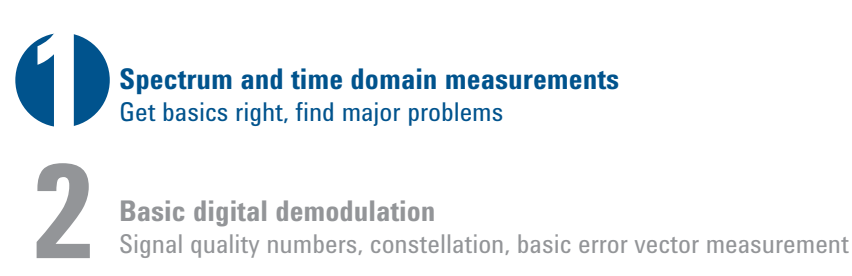

Advanced digital demodulation Find specific problems and causes

The analyzer defaults to a stacked 2trace display where the top trace is a spectrum measurement and the bottom trace is a time domain measurement, as shown in Figure 5. The default for the bottom trace is a vertical axis indicating logarithmic signal magnitude (envelope of the signal). The RF bursts in this signal can be seen as the recording is played back. The triggering defaults to the free run mode, so the signal will simply play back as it was originally recorded. The signal is centered at 3.96 GHz, and the 1.6 GHz span clearly shows the entire 528 MHz-wide signal.

Triggering properly gives the user a stable signal to work with, and once the signal is properly centered on screen, and properly triggered, accurate and repeatable measurements can be made.

### Table 4. Setting the trigger

| Instructions                | Navigation                                                                                                    |  |
|-----------------------------|----------------------------------------------------------------------------------------------------|--|
| Select the trigger type     | Click Input > Playback Trigger<br>Select Channel from the Type drop-down menu<br>Note: The playback is limited to recorded signals.<br>To trigger live signals, use an external trigger or<br>pulse search. The pulse search is the most robust<br>method when the input is from hardware rather<br>than from a recorded signal. |  |
| Set the trigger level       | Type <b>70</b> mV in the <b>Level</b> field<br>Click <b>OK</b> to accept<br>a dotted line will appear on the trace at the<br>programmed trigger level                                                                                                    |  |
| Set the hold-off style      | Select <b>Below Level</b><br>Note: Below Level hold-off style is the appropriate<br>trigger type for high duty cycle bursts. For live<br>signals, its applicability may be limited by the<br>specific hardware you are using to make<br>measurements                                                                             |  |
| Set the hold-off time       | Type <b>2</b> µsec in the <b>Hold-off</b> field<br>Click <b>OK</b> to accept                                                                                                    |  |
| Set the trigger delay value | Type –10 µsec in the <b>Delay</b> field<br>Click <b>OK</b> to accept                                                                                                    |  |

To increase the resolution of the traces, increase the number of points in the record to increase the time record length.

| Instructions                               | Navigation                                                                                                    |
|--------------------------------------------|----------------------------------------------------------------------------------------------------|
| Select a larger number of frequency points | Click MeasSetup > ResBW<br>Select 102401 from the Frequency Points<br>drop-down menu<br>Note: Increasing the number of frequency points<br>increases the time record length while maintaining<br>the frequency span; for more information on time<br>record go to Help > Content > Index and type<br>Time Record Length. |
| Set resolution bandwidth to 100 kHz        | Type <b>100 kHz</b> in ResBW field                                                                                                    |

### Table 5. Changing the number of frequency points

The signal may be easier to see clearly if auto-scale is used on the spectrum trace. Activate auto-scale by rightclicking the upper trace and selecting **Y Auto Scale** with either mouse button. Do this for both trace A and trace B.

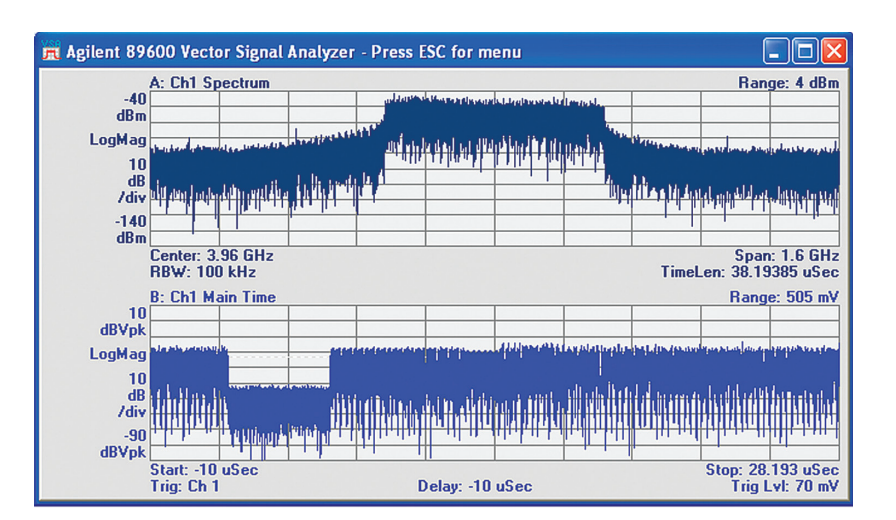

Figure 5. A properly triggered signal shows the spectrum and time displays of the signal, including the on-time and off-time.

### Self-Guided Demonstration (continued)

Spectrum and time domain measurements

### Spectrum measurements

The signal is centered at 3.96 GHz with an actual bandwidth of 507.4 MHz (122 x 4.125 MHz + 4.125 MHz for carrier 0). The occupied bandwidth (OBW) marker calculates these values from the spectrum trace. The bottom of the window will show the results of the OBW marker: the occupied bandwidth, centroid, and offset from trace center frequency.

The power in the occupied band is calculated by the band power marker. Once the measurement is enabled, a shaded portion of the spectrum will indicate the region used to calculate the band power. The measurement result, in dBm, will be displayed in the marker annotation area at the bottom of the screen. Note that the bandpower marker power should match the power listed in the summary OBW table in trace B.

To deactivate the OBW measurements, simply right-click the spectrum trace and clear the OBW marker. Using the trace B trace title hot-spot, return trace B to Main Time. Hot-spots exist anywhere on the display that a cursor changes to a hand icon. To use them, double click the parameter you want to change while this cursor is displayed.

#### Instructions Navigation Enable the OBW measurement Right-click trace A on the trace of interest Select Show OBW Display the power of the Select trace B by left-clicking anywhere in the occupied bandwidth trace Select Trace > Data > Marker > Obw Summary TrcA on trace B Select the center point of the Right-click trace A Select Show Band Power band power measurement ...this readies the cursor to select the center of the band power measurement Click a point at the center frequency of the signal in trace A Stretch the width of the region of Click and drag either of the two vertical bars on the band power measurement so the edge of band power region and stretch it so it overlaps the shaded OBW region that it overlaps the shaded region of the OBW measurement Once finished with the measurement, Right-click trace A Clear Show OBW turn off the OBW and band power measurements Right-click trace A Clear Show Band Power Display the time trace again Left-click on trace B Select Trace > Data > Main Time

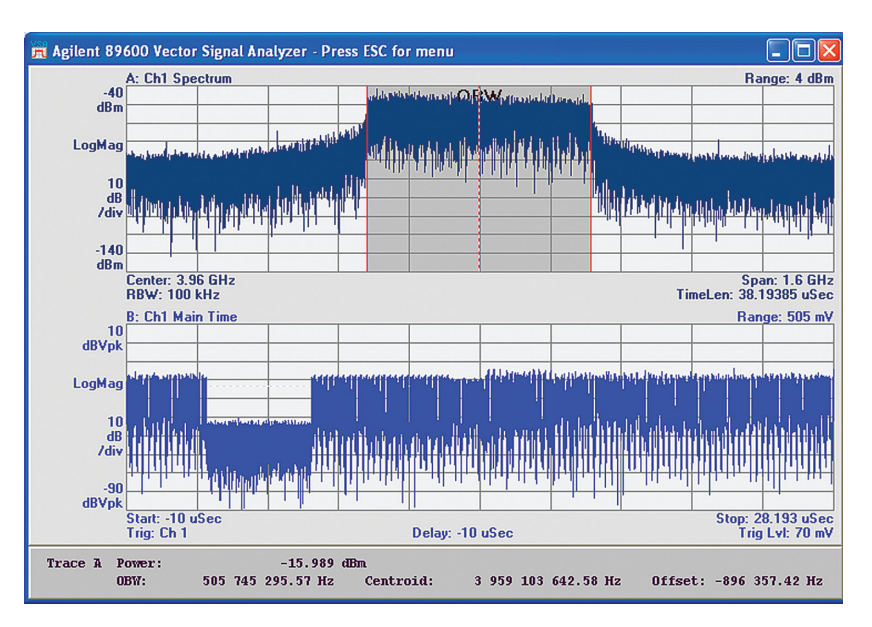

Figure 6. The occupied bandwidth marker's results are shown at the bottom of the window.

#### Table 6. Measuring the occupied bandwidth and band power

### Measuring the symbol time

Time-domain measurements help verify transmitter characteristics such as on and off times, rise and fall times, and other parameters. Changing the time length allows the user to zoom in the time-domain to areas of interest.

The symbol time can be measured with markers. The symbol time is measured by placing a marker on the rising edge of a symbol, and an offset marker on the rising edge of the symbol immediately following it. The marker readout at the bottom of the screen will show the differences in time and amplitude between the two markers, and, in this case, will report the total symbol time for one symbol, also referred to as T<sub>SYM</sub>.

### Table 7. Changing the time length

| Instructions                    | Navigation                                              |
|---------------------------------|---------------------------------------------------------|
| Change the time length to a     | Click MeasSetup > Time                                  |
| smaller value to see details in | Type <b>1</b> µsec in the <b>Main Time Length</b> field |
| the time domain                 | the main time display shows approximately               |
|                                 | three symbols                                           |

#### Table 8. Measuring the symbol time

| Instructions                                                   | Navigation                                                                                                    |
|----------------------------------------------------------------|----------------------------------------------------------------------------------------------------|
| Pause the recording to more easily make the measurement        | Click <b>II</b> at the top left corner of the window                                                                                                    |
| Place a marker on the main<br>time trace                       | Right-click the main time measurement (trace B)<br>Select <b>Show Offset</b><br>this places a marker and an offset in the display                                                                            |
| Place the marker on the rising edge of a symbol                | Click a portion of the trace that shows the rising edge of a symbol                                                                                                    |
| Move the offset marker to the location of the reference marker | Right-click the screen<br>Select <b>Move Offset to Mkr</b>                                                                                                    |
| Place the marker on the adjacent symbol's rising edge          | Click the rising edge of the next symbol on the<br>trace<br>the offset marker will remain where it is<br>Note: The offset marker data is shown in the marker<br>annotation area at the bottom of the window. |
| Once finished with the measurement, turn off the markers       | Right-click trace B<br>Clear <b>Show Marker</b>                                                                                                    |
| Resume playing the recording                                   | Click ► to resume replay                                                                                                    |

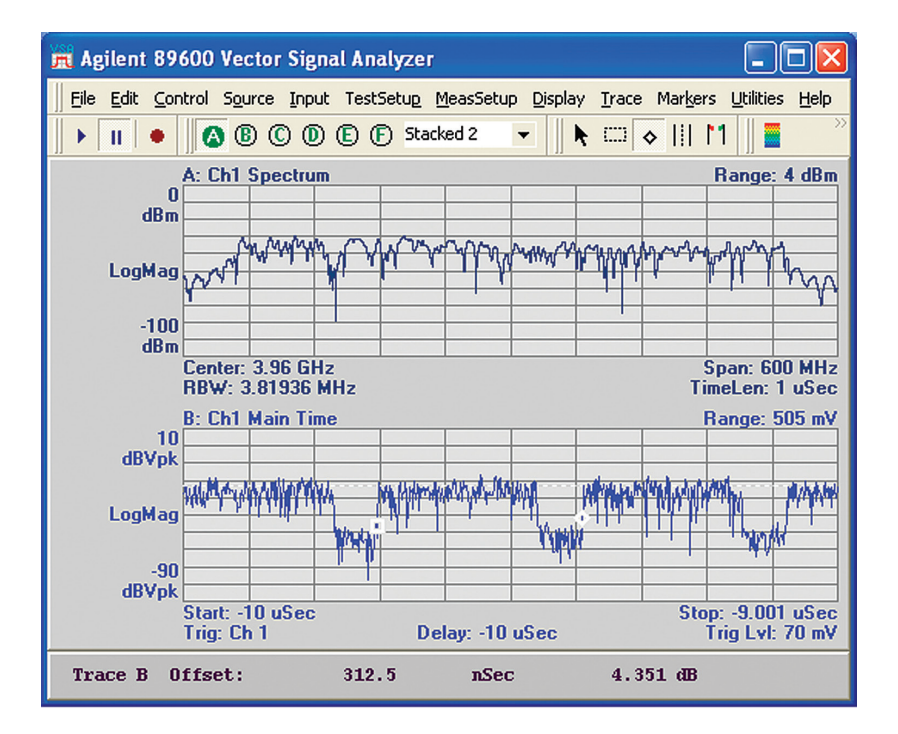

Figure 7. Measurement of one symbol-time using markers.

The spectrogram is a threedimensional display that shows the changes in signal spectrum over time. It is particularly useful when analyzing signals that are bursted or frequency hopping, as are UWB signals. Features of signal transients, OFDM signal structure, and spectral splatter can all be identified with this display.

### Table 9. Changing the time length

| Instructions                                               | Navigation                                                                                                    |
|------------------------------------------------------------|----------------------------------------------------------------------------------------------------|
| Select a smaller number of frequency points                | Click <b>MeasSetup &gt; ResBW</b><br>Select <b>6401</b> from the <b>Frequency Points</b><br>drop-down menu<br>Note: Reducing the number of frequency points<br>will reduce the processing needed to display the<br>spectrogram. |
| Switch to a single display format                          | Click <b>Display &gt; Layout &gt; Single</b><br>this will allow the spectrogram display to fill the<br>entire usable portion of the window                                                                                      |
| Ensure trace A is active and shows the spectrum display    | lf not, click <b>Display &gt; Active Trace &gt; Active A</b><br>Then click <b>Trace &gt; Data &gt; Spectrum</b>                                                                                                    |
| Change the trigger to Free Run                             | Click Input > Playback Trigger<br>Select Free Run in Type drop-down menu                                                                                                    |
| Set the time length to 100 nsec                            | Click <b>MeasSetup &gt; Time</b><br>Type <b>100</b> nsec in the <b>Main Time Length</b> field                                                                                                    |
| Set Max Overlap to 95%                                     | Click <b>MeasSetup &gt; Time</b><br>Type <b>95%</b> in the <b>Max Overlap (Avg Off)</b> field                                                                                                    |
| Enable the spectrogram display                             | Right-click trace A<br>Select <b>Show Spectrogram</b><br>Note: You may need to adjust the scale by<br>auto-scaling the trace or by adjusting the<br>parameters on the <b>Trace &gt; Y Scale</b> menu.                           |
| Once finished with the spectrogram measurement, disable it | Right-click trace A<br>Clear <b>Show Spectrogram</b>                                                                                                    |

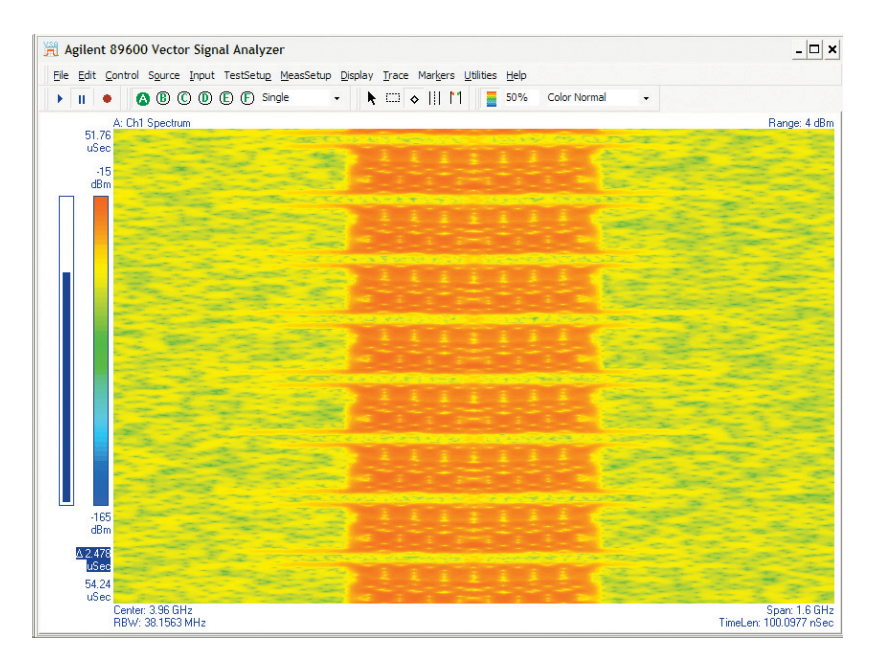

Figure 8. Spectrogram display of a non-hopped MB-OFDM signal. Notice the slight splatter at the beginning and end of each symbol.

Figure 9 is an example spectrogram of a hopped signal that uses TFC 1. The vertical color bar on the left side of the spectrogram trace shows the color assignment for signal power. The highest power is red. This display allows the user to quickly identify spectral problems such as out of band spur and splatter that may occur at symbol transition points when the signal hops from one center frequency to another.

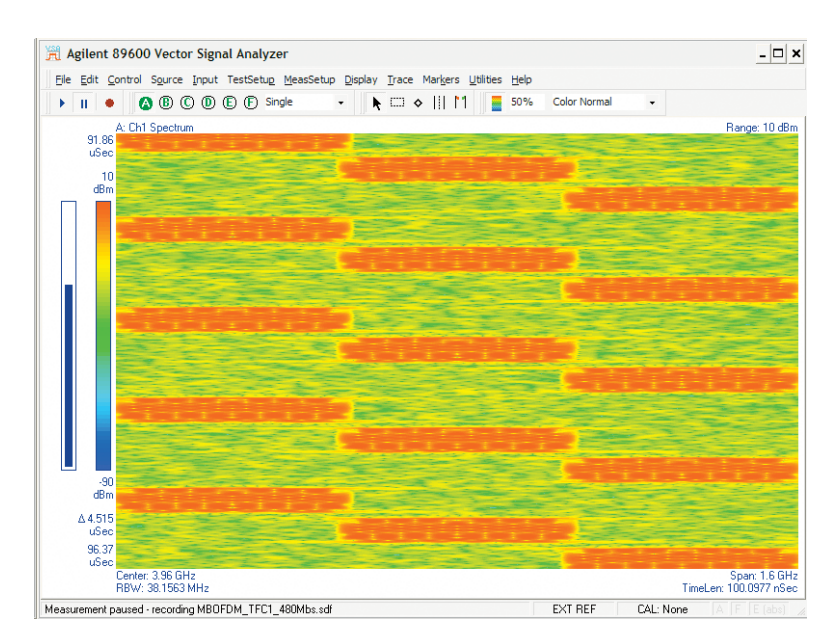

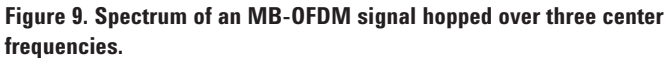

Spectrum and time domain measurements Get basics right, find major problems

**Basic digital demodulation** Signal quality numbers, constellation, basic error vector measurement

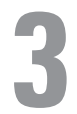

Advanced digital demodulation Find specific problems and causes

Once the RF and timing parameters have been investigated as described above, basic signal demodulation may begin. The MB-OFDM demodulator's settings are controlled using the demodulator properties.

### Table 10. Turning on the demodulator and viewing the demodulator properties

| Instructions             | Navigation                                                  |
|--------------------------|-------------------------------------------------------------|
| View a stacked 2 display | Click Display > Layout > Stacked 2                          |
| Open the demodulator     | Click MeasSetup > Demodulator ><br>Ultra-Wideband > MB-0FDM |

The default demod properties must be changed in order to properly demodulate the signal that was recalled in this example. The data rate of this signal is 480 Mb/s - this value can be changed in the drop-down menu. The recorded signal used here has a standard PLCP preamble, not a burst preamble. It uses Time Frequency Code (TFC) 6, so this needs to be set. Because this signal uses TFC 6, it is not, in fact, frequencyhopped. Therefore, frequency hopping analysis is automatically disabled. Otherwise, if the signal being tested used a different TFC, but was not actually hopped, frequency hopping analysis would have to be disabled. This is useful when troubleshooting a system, particularly in the early development phases, as designers can verify all parameters prior to actually hopping the signal. After performing these steps, the signal will be demodulated properly. The first indication of this will be the proper constellations in trace A.

Figure 10 shows the OFDM composite error summary in the bottom display. To view this, simply change the bottom display to show trace D.

#### Table 11. Selecting the correct data rate and TFC

| Instructions                 | Navigation                                                                                                    |
|------------------------------|----------------------------------------------------------------------------------------------------|
| Select TFC 6 and data rate   | Click <b>MeasSetup &gt; DemodProperties</b><br>On Format tab select <b>Preset to Standard &gt; Band</b><br>group 1 > TFC 6 ch 14<br>Select <b>Data Rate &gt; 480 Mb/s</b> |
| Show the error summary table | Click <b>Display &gt; Active Trace &gt; Active B</b><br>Or, click trace B title (hot-spot)<br>Select <b>Channel 1 Comp &gt; Errs</b>                                      |

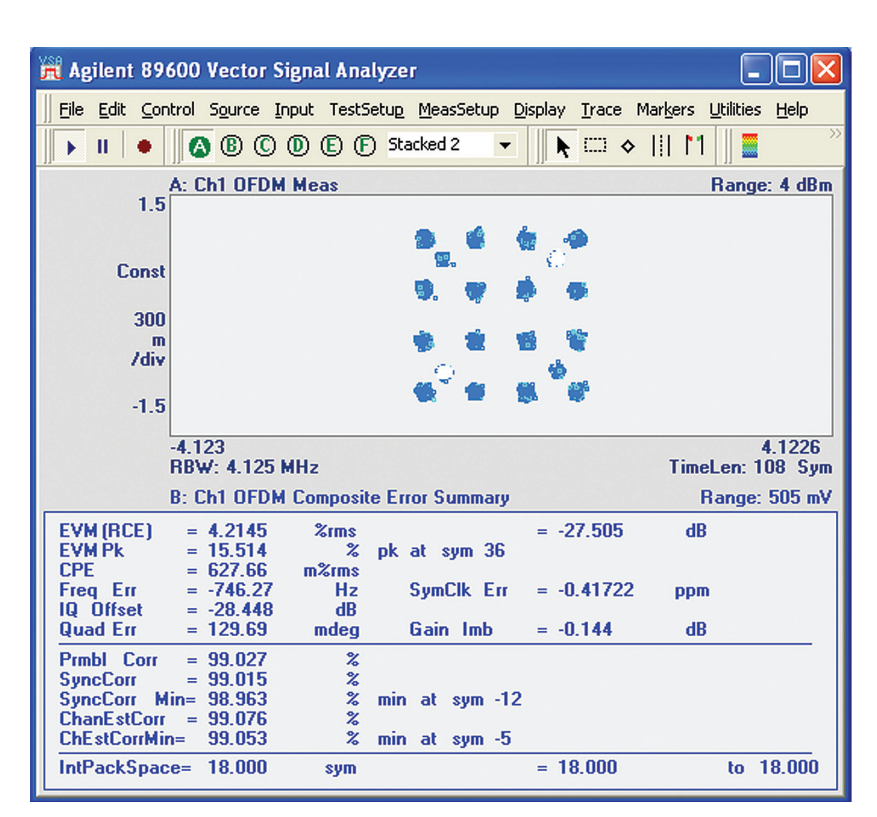

Figure 10. Basic demodulation of UWB signal showing constellations with header, payload, and pilots plus error summary table.

#### Table 12. Viewing the OFDM composite error summary in the bottom display

| Instructions                                                       | Navigation                                               |  |
|--------------------------------------------------------------------|----------------------------------------------------------|--|
| Change the bottom display to show the OFDM composite error summary | Click trace B<br>On the toolbar, click <b>D</b>          |  |
| Return bottom trace to spectrum                                    | Click trace D (bottom)<br>On the toolbar, click <b>B</b> |  |

The OFDM composite error summary display shows modulation quality metrics such as Error Vector Magnitude (EVM) or Relative Constellation Error (RCE). This number summarizes the modulation quality of the signal over the measurement time (also called the measurement interval). Other metrics, such as the common pilot error (CPE) and IQ offset are also shown.

The flexibility of the 89600 VSA software allows the user to view multiple result displays simultaneously. This will show a screen with the following traces, clockwise from the upper-left display: the constellation, OFDM error vector spectrum, OFDM composite error summary displays, and spectrum. On any display with a trace, the user may right-click the display and select **Y Auto Scale** to automatically scale for proper viewing of the entire result.

Closer examination of the constellation will reveal the color-coded constellation points that are part of the display. For the MB-OFDM signal, data points are shown in red, and pilot points are shown in white (using the default display appearance colors which are different than those shown here). The blue points correspond to the points from the 10 guard subcarriers that are on either side of the signal in the frequency domain. This same colorcoding scheme applies to the other displays as well, for example, in the error vector spectrum display.

### Table 13. Viewing four displays simultaneously

| Instructions                           | Navigation                                            |  |
|----------------------------------------|-------------------------------------------------------|--|
| Set the layout of the displays to show | Click Display > Layout > Grid 2x2 or                  |  |
| four displays in a 2x2 grid format     | select <b>Grid 2x2</b> from the drop-down menu in the |  |
|                                        | tool bar (currently displaying <b>Stacked 2</b> )     |  |

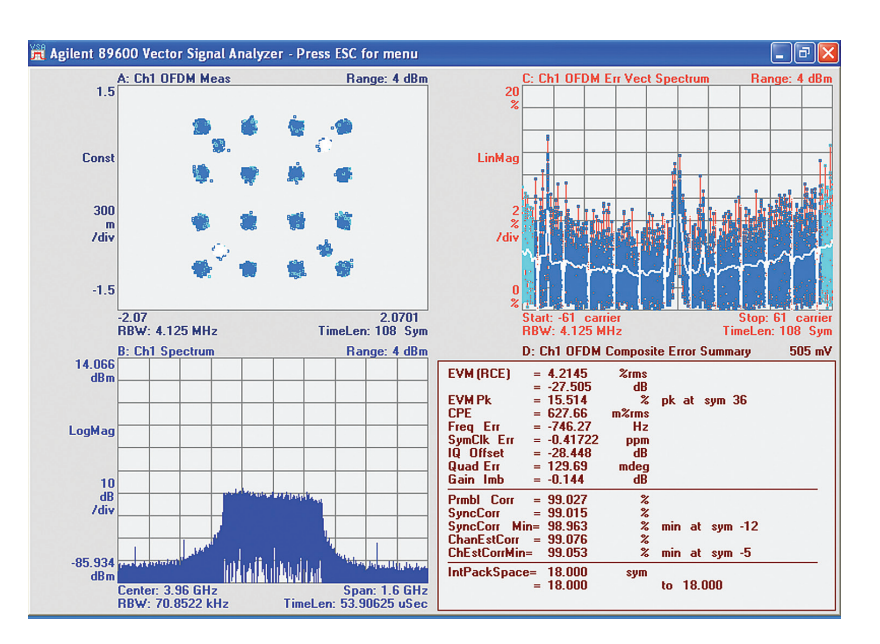

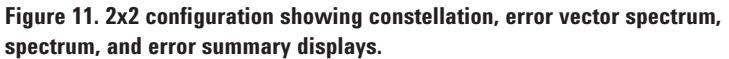

The spectrum mask measurement ensures that the power level of the UWB signal is within limits and compliant to regulatory standards. A swept-tuned spectrum analyzer could be used to make this measurement, but the 89600 VSA can perform the same measurement and eliminates the need to set up a spectrum analyzer.

The error vector spectrum display shows the spectrum of the error vector as a function of time (error vector time display). Viewing the error vector spectrum can give added insight into the nature and origin of these error signals. Notice in this display there are white points, which correspond to pilot symbols, and a solid line that runs horizontally through the trace. This line is the rms average of the EVM spectrum across the frequency axis shown.

The error vector spectrum display shows the EVM (also relative constellation error or RCE) by carrier. The white carriers are the pilot tones and the blue carriers are the guard tones. Each dot on a carrier is the EVM (RCE) of that carrier for a particular symbol time.

### Table 14. Enabling the spectral mask measurement

| Instructions                                                 | Navigation                                                                                                    |  |  |
|--------------------------------------------------------------|----------------------------------------------------------------------------------------------------|--|--|
| Ensure the spectrum display is the active trace              | Click <b>Display &gt; Active Trace &gt; Active B</b><br>Note: In this case Trace B is the spectrum display.                                                                                                    |  |  |
| Change the display to packet spectrum                        | Click Trace > Data > Ch 1 Comp ><br>Packet Spectrum                                                                                                    |  |  |
| Recall the limit tests                                       | Click Utilities > Limit Tests > Recall<br>Navigate to the Limits directory: (C:\Program<br>Files\Agilent\89600 VSA\Examples\Limits)<br>Load the file "WiMediaPSDMaskHigh.lims,"<br>and do the same for the files<br>"WiMediaPSDMaskMid.lims" and<br>"WiMediaPSDMaskLow.lims"<br>Click Close      |  |  |
| Open the limits menu                                         | Click Markers > Limits                                                                                                    |  |  |
| Enable the spectral mask limit lines                         | Select the <b>Limit Test</b> check box<br>Select "WiMediaPSDMaskMid" from the <b>Name</b><br>drop-down menu<br>Note: We are using this limit test because our<br>signal only occupies the Mid-band, however, if<br>you had a hopping signal, you could make<br>measurements on any of the bands. |  |  |
| Once finished with the measurement, turn off the limit lines | Click <b>Markers &gt; Limits</b><br>Clear the <b>Limit Test</b> check box                                                                                                    |  |  |

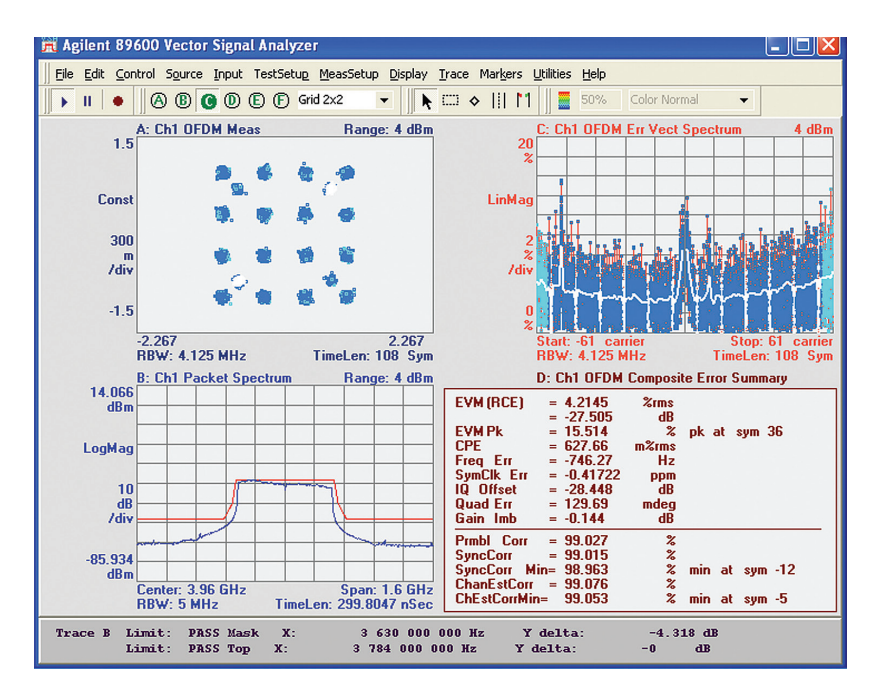

Figure 12. Spectrum mask measurement performed over the packet spectrum trace.

# **Self-Guided Demonstration** Advanced digital demodulation

Spectrum and time domain measurements Get basics right, find major problems

**Basic digital demodulation** Signal quality numbers, constellation, basic error vector measurement

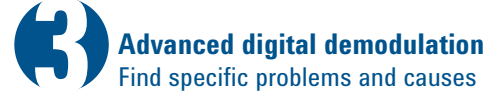

More advanced troubleshooting and investigation into signal characteristics and signal quality can be made by viewing other displays. Two additional displays will then be shown – in this case the search time and OFDM common pilot error displays.

### Table 15. Viewing six displays simultaneously

| Instructions                           | Navigation                        |
|----------------------------------------|-----------------------------------|
| Set the layout of the displays to show | Click Display > Layout > Grid 2x3 |
| six displays in a 2x3 grid format      |                                   |

Any of these displays can be changed to show a different trace or result. For example, you can change trace B to show error vector time. The error vector time display is similar to the EVM spectrum display, except that it displays EVM (RCE) using the timedomain as the reference axis, so that the progression of errors over time (symbols) can be seen.

#### Table 16. Showing the error vector time display

| Instructions                             | Navigation                                             |  |
|------------------------------------------|--------------------------------------------------------|--|
| Make trace B the active trace            | Click Display > Active Trace > Active B                |  |
| Change trace B to show error vector time | Click Trace > Data >Chan 1 Comp ><br>Error Vector Time |  |

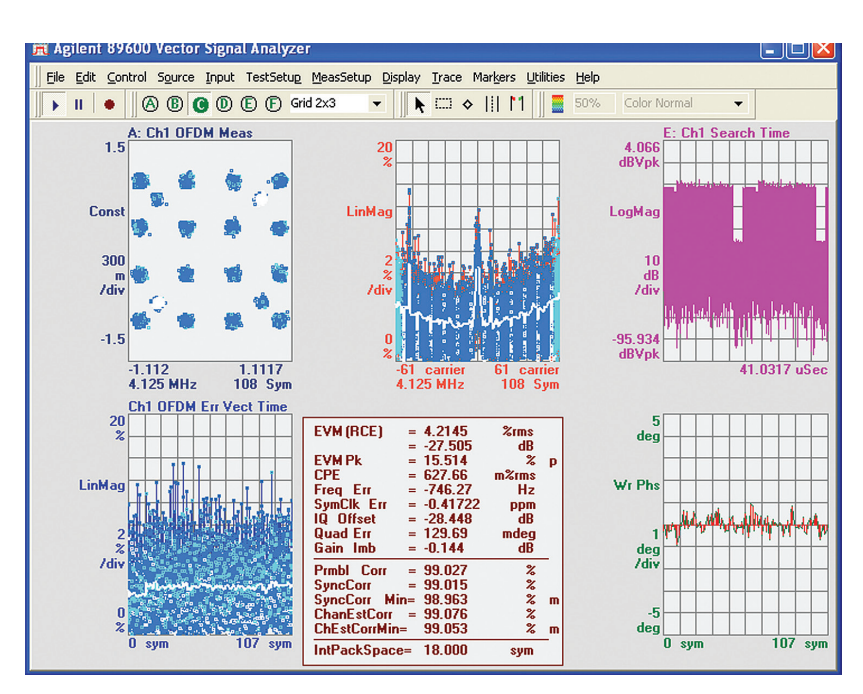

Figure 13. 2x3 configuration allows the user to view multiple results and traces simultaneously.

Markers are mandatory for accurate measurement of specific points in the time, frequency, and modulation traces. Markers can be displayed on individual traces by selecting the marker icon in the toolbar, and then left-clicking a display, or by right-clicking a display and selecting **Show Marker**. Additional markers can be placed on other displays at the same time.

Coupled markers can be used to identify errors and then pinpoint their precise location from different perspectives, in order to more quickly and accurately find their source. The bottom of the window will report the marker readout of the first marker placed, as well as the readout from the markers in the other displays.

A very useful display for MB-OFDM signals is the preamble phase error display. This result shows the error present in the phase of the preamble, which is used for timing synchronization and channel estimation. Problems in the preamble will generally result in poor sync correlation.

### Table 17. Enabling multiple, coupled markers

| Instructions                                                | Navigation                                                                                                    |  |
|-------------------------------------------------------------|----------------------------------------------------------------------------------------------------|--|
| Place a marker in the OFDM RMS<br>Error Vector Time display | Right-click trace B (OFDM RMS Err Vect Time)<br>Select <b>Show Marker</b>                                                                                                    |  |
| Enable markers on the other displays                        | Click <b>Markers &gt; Couple Markers</b><br>this will place markers in the other displays and<br>couple them<br>Note: You can experiment with this function by<br>selecting the constellation display (or other) and<br>using the right arrow key -> to move the marker<br>to its next position. Clear markers by selecting<br>each trace with a right-click and clearing<br><b>Show Marker</b> or by going to the menu and<br>clicking on <b>Markers &gt;Show Marker</b> to toggle<br>the markers off. |  |

| <b>Table</b> | 18. | View | the | preamble | phase | error | displa | iv |
|--------------|-----|------|-----|----------|-------|-------|--------|----|
|--------------|-----|------|-----|----------|-------|-------|--------|----|

| Instructions                                            | Navigation                                                                                                    |
|---------------------------------------------------------|----------------------------------------------------------------------------------------------------|
| Change trace E to show the preamble phase error display | Double-click the Trace Data hot-spot located on<br>the title of the display, <b>E: Ch1 Search Time</b><br>Select <b>Channel 1 Comp</b> in the <b>Type</b> (left column)<br>dialog box<br>Select <b>Preamble Phase Err</b> in the <b>Data</b> (right<br>column) dialog box<br>Click <b>OK</b> to accept |

MB-OFDM signals at 480 Mb/s use DCM modulation in the payload. This portion of the signal can be analyzed simply by setting the measurement interval and offset appropriately.

These two parameters can be adjusted to show measurement points anywhere within the maximum result length measured.

In this instance, we will delay the start of the measurement for 12 symbol-times to avoid measuring the QPSK header. By decreasing the number of symbol-times you look at, you can perform more detailed analysis if needed.

# Additional advanced analysis

The 89600 VSA software offers additional advanced displays and measurements. Essentially, it can act as a receiver allowing measurement of HCS and RS errors along with actual decode and checking of FCS. Change your measurement data type to **Composite Header Info/Data** and **OFDM Composite PSDU Info/Data** and check the **Help** text for more information.

### Table 19. Analyze DCM modulation

| Instructions                                                      | Navigation                                                                                                    |  |
|-------------------------------------------------------------------|----------------------------------------------------------------------------------------------------|--|
| Change the measurement interval                                   | Click <b>MeasSetup &gt; Demod Properties</b><br>Select <b>Time</b> tab<br>On the <b>Time</b> Tab, type <b>24 symbol-times</b> in the<br>measurement interval field |  |
| Change the offset to view the DCM modulated portion of the signal | Type <b>12 symbol-times</b> for <b>Measurement Offset</b>                                                                                                    |  |

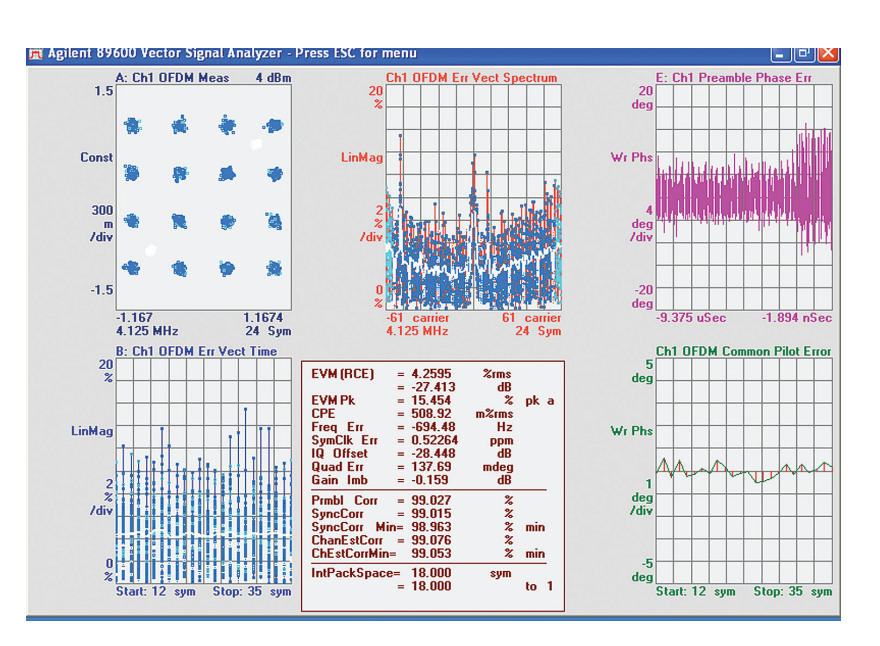

Figure 14. Demodulation of dual-carrier modulated UWB signal (Note: constellation in upper left).

### Summary

The complexities and challenges inherent in MB-OFDM signals are not trivial. Low power, very high data rates, high carrier frequencies, short symbol times, frequency hopping patterns, and other properties all increase the need for an advanced tool that can troubleshoot and determine the root cause among many possibilities. The Agilent 89600 VSA software with Multiband-OFDM modulation analysis dissects signals in powerful ways that help designers and developers get their product to market quickly. Its available presets, multipleresults screen, coupled markers, and specific displays such as preamble phase error allow the user to concentrate on the signal under test, and not the test equipment itself.

# **Timing Diagram**

#### Triggered measurement:

Packet may be > maximum search length Result length limited to maximum results length

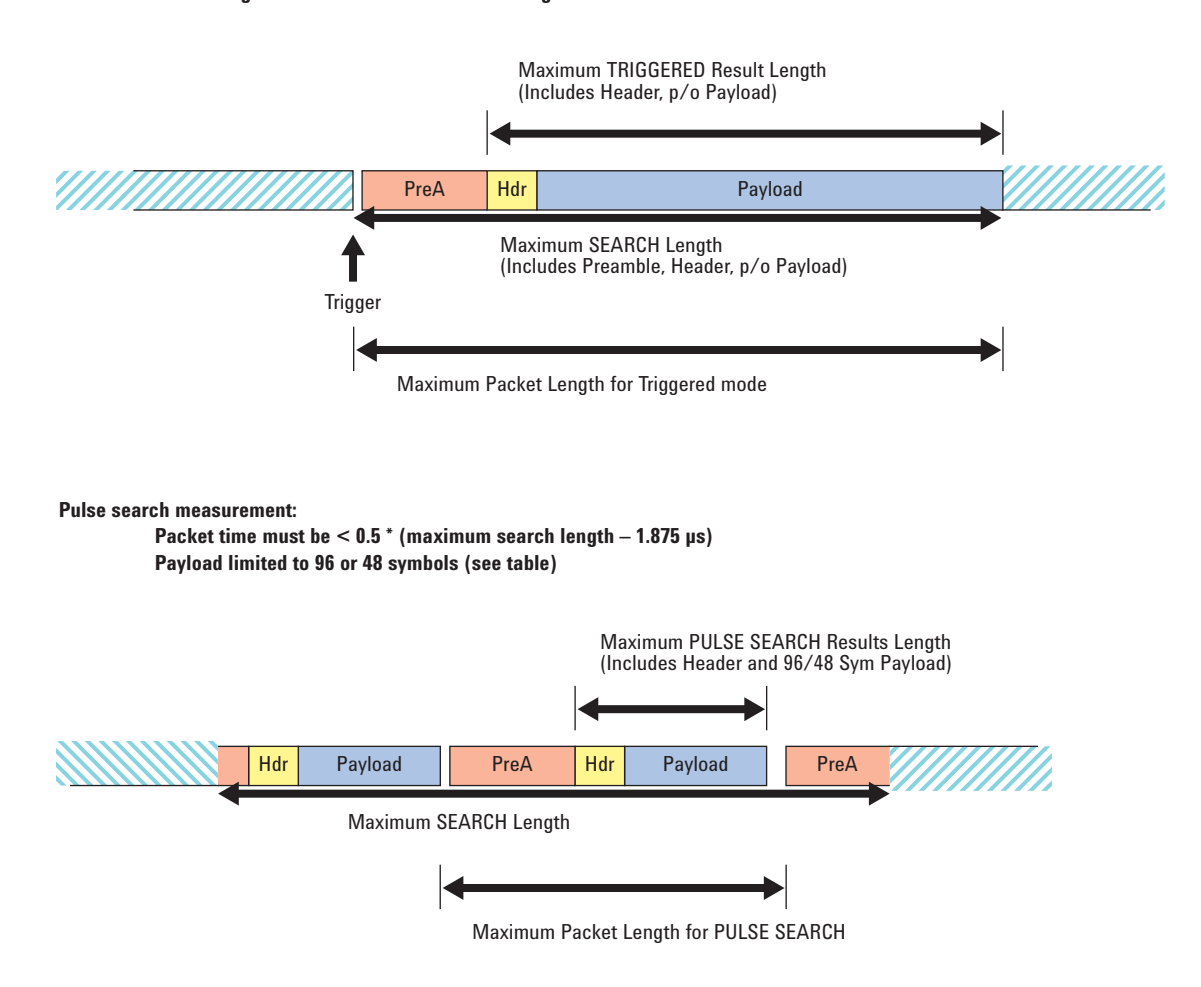

Figure 14. Timing diagram showing the relationship between triggered and pulse search measurements with respect to frame structure.

# Glossary

| CPE Common Pilot Error                                               |
|----------------------------------------------------------------------|
| <b>DCM</b> Dual Carrier Modulation                                   |
| <b>DS-UWB</b> Direct-Sequence Ultra Wideband                         |
| EVM Error Vector Magnitude                                           |
| FFT Fast Fourier Transform                                           |
| IFFT Inverse Fast Fourier Transform                                  |
| MAC Media Access Control                                             |
| MBOA Multiband OFDM                                                  |
| <b>MB-OFDM</b> Multi-band Orthogonal Frequency Division Multiplexing |
| MIFS Minimum Inter-Frame Separation                                  |
| <b>OBW</b> Occupied Bandwidth                                        |
| PDSU PHY Service Data Unit                                           |
| PHY Physical                                                         |
| PLCP Physical Layer Convergence Protocol                             |
| <b>QPSK</b> Quadrature Phase Shift Keying                            |
| RCE Relative Constellation Error                                     |
| TFC Time-Frequency Code                                              |
| TFC Time-Frequency Codes                                             |
| UWB Ultra Wideband                                                   |
| WPAN Wireless Personal Area Network                                  |
| <b>ZPS</b> Zero-padded Suffix                                        |

# References

WiMedia Alliance (http://www.wimedia.org/)

Multiband OFDM Physical Layer Specification Release 1.1

ECMA International Standard ECMA-368 and Standard ECMA-369

### **Related Literature**

| Publication Title                                                                 | Publication Type      | Publication Number |  |
|-----------------------------------------------------------------------------------|-----------------------|--------------------|--|
| 89600 Series Vector Signal Analysis                                               | Technical Overview    | 5989-1679EN        |  |
| 89600 Series Vector Signal Analysis<br>89601A/89601AN/89601N12                    | Data Sheet            | 5989-1786EN        |  |
| 89600S Vector Signal Analysis Software                                            | CD                    | 5980-1989E         |  |
| Ultra-Wideband Communication<br>RF Measurements                                   | Application Note 1488 | 5989-0506EN        |  |
| Agilent Technologies Solutions for<br>Ultra-Wideband                              | Application Note      | 5989-5280EN        |  |
| Agilent Infiniium Oscilloscopes Performance<br>Guide Using the 89600 VSA Software | Application Note      | 5988-4096EN        |  |

### Web Resources

For additional information, visit: www.agilent.com/find/89600 and www.agilent.com/find/uwb

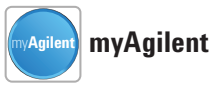

#### www.agilent.com/find/myagilent

A personalized view into the information most relevant to you.

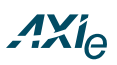

### www.axiestandard.org

AdvancedTCA<sup>®</sup> Extensions for Instrumentation and Test (AXIe) is an open standard that extends the AdvancedTCA for general purpose and semiconductor test. Agilent is a founding member of the AXIe consortium.

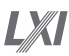

#### www.lxistandard.org

LAN eXtensions for Instruments puts the power of Ethernet and the Web inside your test systems. Agilent is a founding member of the LXI consortium.

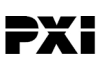

www.pxisa.org

PCI eXtensions for Instrumentation (PXI) modular instrumentation delivers a rugged, PC-based high-performance measurement and automation system.

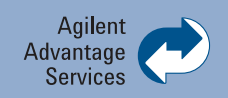

Agilent Advantage Services is committed to your success throughout your equipment's lifetime. To keep you competitive, we continually invest in tools and processes that speed up calibration and repair and reduce your cost of ownership. You can also use Infoline Web Services to manage equipment and services more effectively. By sharing our measurement and service expertise, we help you create the products that change our world.

#### www.agilent.com/find/advantageservices

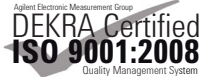

www.agilent.com/quality

### **Agilent Channel Partners**

www.agilent.com/find/channelpartners

Get the best of both worlds: Agilent's measurement expertise and product breadth, combined with channel partner convenience.

Microsoft is a U.S. registered trademark of Microsoft Corporation.

 $\mathsf{WiMedia} \ensuremath{\mathbb{B}}$  is a registered trademark of the WiMedia Alliance.

Windows and MS Windows are U.S. registered trademarks of Microsoft Corporation.

Pentium is a U.S. registered trademark of Intel Corporation.

### www.agilent.com

For more information on Agilent Technologies' products, applications or services, please contact your local Agilent office. The complete list is available at:

#### www.agilent.com/find/contactus

| Americas      |                |
|---------------|----------------|
| Canada        | (877) 894 4414 |
| Brazil        | (11) 4197 3600 |
| Mexico        | 01800 5064 800 |
| United States | (800) 829 4444 |

#### **Asia Pacific**

| Australia                 | 1 800 629 485  |
|---------------------------|----------------|
| China                     | 800 810 0189   |
| Hong Kong                 | 800 938 693    |
| India                     | 1 800 112 929  |
| Japan                     | 0120 (421) 345 |
| Korea                     | 080 769 0800   |
| Malaysia                  | 1 800 888 848  |
| Singapore                 | 1 800 375 8100 |
| Taiwan                    | 0800 047 866   |
| <b>Other AP Countries</b> | (65) 375 8100  |

#### **Europe & Middle East**

| -              |                      |
|----------------|----------------------|
| Belgium        | 32 (0) 2 404 93 40   |
| Denmark        | 45 45 80 12 15       |
| Finland        | 358 (0) 10 855 2100  |
| France         | 0825 010 700*        |
|                | *0.125 €/minute      |
| Germany        | 49 (0) 7031 464 6333 |
| Ireland        | 1890 924 204         |
| lsrael         | 972-3-9288-504/544   |
| Italy          | 39 02 92 60 8484     |
| Netherlands    | 31 (0) 20 547 2111   |
| Spain          | 34 (91) 631 3300     |
| Sweden         | 0200-88 22 55        |
| United Kinadom | 44 (0) 118 927 6201  |

For other unlisted countries: www.agilent.com/find/contactus

Revised: October 11, 2012

Product specifications and descriptions in this document subject to change without notice.

© Agilent Technologies, Inc. 2012 Published in USA, November 15, 2012 5989-5452EN

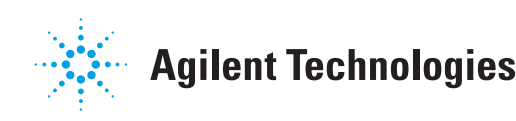